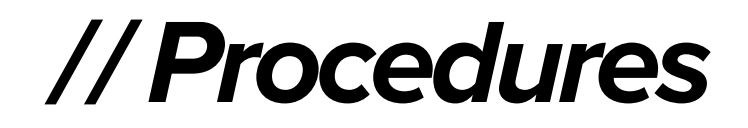

# Installing Auction Flex

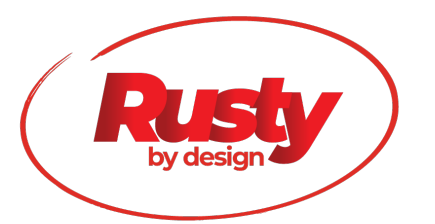

Proprietary property of Rusty by Design LLC.rev.3.19.20

Standard Operating Procedure: Downloading Auction Flex

**Purpose:** To establish guidelines for downloading Auction Flex to your workstation device. All Sales Support staff are responsible for following this SOP.

## **INSTALLING AUCTION FLEX**

#### 1 Download the software

Go into your web browser on that device and go to cloud24.auctionflex.com

| 🕅 Megapixi - Y 🗴 🗸 4409 Charle 🗙   📚 Realist 🛛 🗙   🚱 Matrix 🔍 | 🕄 Matrix 🗙 🛛 🌊 Realist                      | ×   💡 4421 FM 54 ×   G zoning class × | i mirror' - Pa: x S Auction Flex x +  |
|---------------------------------------------------------------|---------------------------------------------|---------------------------------------|---------------------------------------|
| ← → C ① Not Secure   cloud24.auctionflex.com                  |                                             |                                       | \$ C :                                |
| 🔢 Apps ★ vokmarks 💽 🗱 🕴 🔟 🚚 Analytics 🖧 RBDteam 😨             | 🔢 👩 ADMIN 🔤 💦 🛅 z                           | m,././',,Ne 🔇 Incorp 🚳 QB 🚺 🖥         | eforms 🖇 Boden 🗞 Infuse 🎽 Royalty 😑 » |
| You can download                                              | Auction Software<br>Cloud                   | from the following links:             |                                       |
|                                                               | Windows:                                    | the following links.                  |                                       |
|                                                               | Windows Client<br>Mac:<br><u>Mac Client</u> |                                       |                                       |
| Once installed, open the client softw                         | vare (Go-c.                                 | emer 'cloud24.auctionflex.com' (no qu | otes.)                                |
|                                                               |                                             |                                       |                                       |
|                                                               |                                             |                                       |                                       |
|                                                               |                                             |                                       |                                       |
|                                                               |                                             |                                       |                                       |
|                                                               |                                             |                                       |                                       |
|                                                               |                                             |                                       |                                       |

### 2 Download the install file for the Go Global Client.

You can use this same link for any of your computers or devices.

# LOGGING INTO THE CLOUD

### 1 Click on the Icon

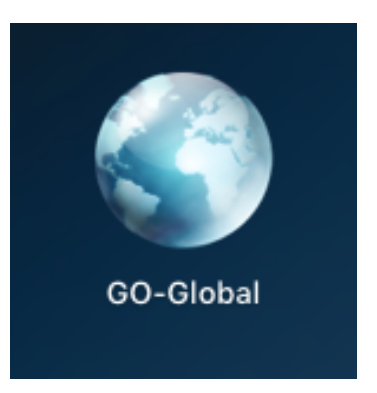

### 2 Click on Connect

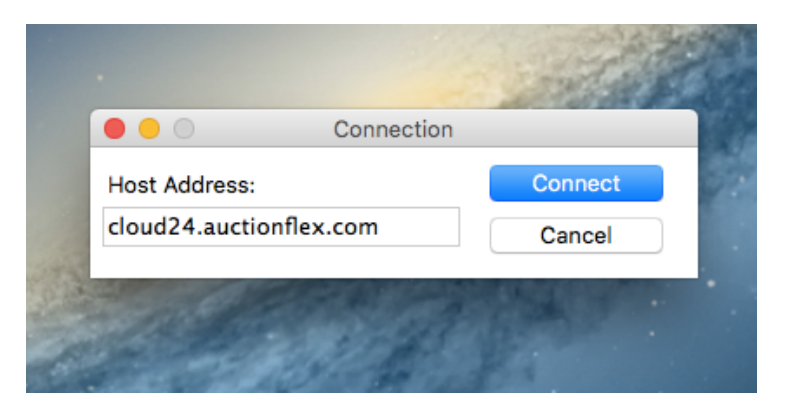

3 Enter Username and password you were assigned.

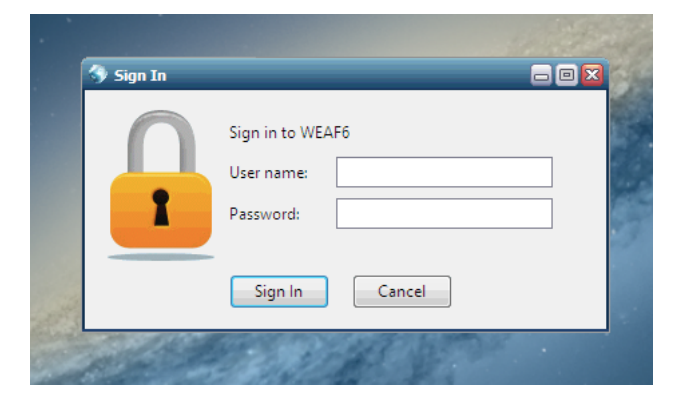

Proprietary property of Rusty by Design LLC.rev.3.19.20

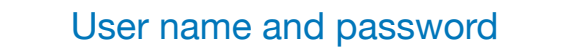

Contact your supervisor to get Auction Flex credentials. Do not share your credentials with anybody.

### 4 In the cloud

Once you are in the cloud you will see the Auction Flex Icon and a Folder that says Explorer\_7007 (these are the only two icons you will ever need to use)

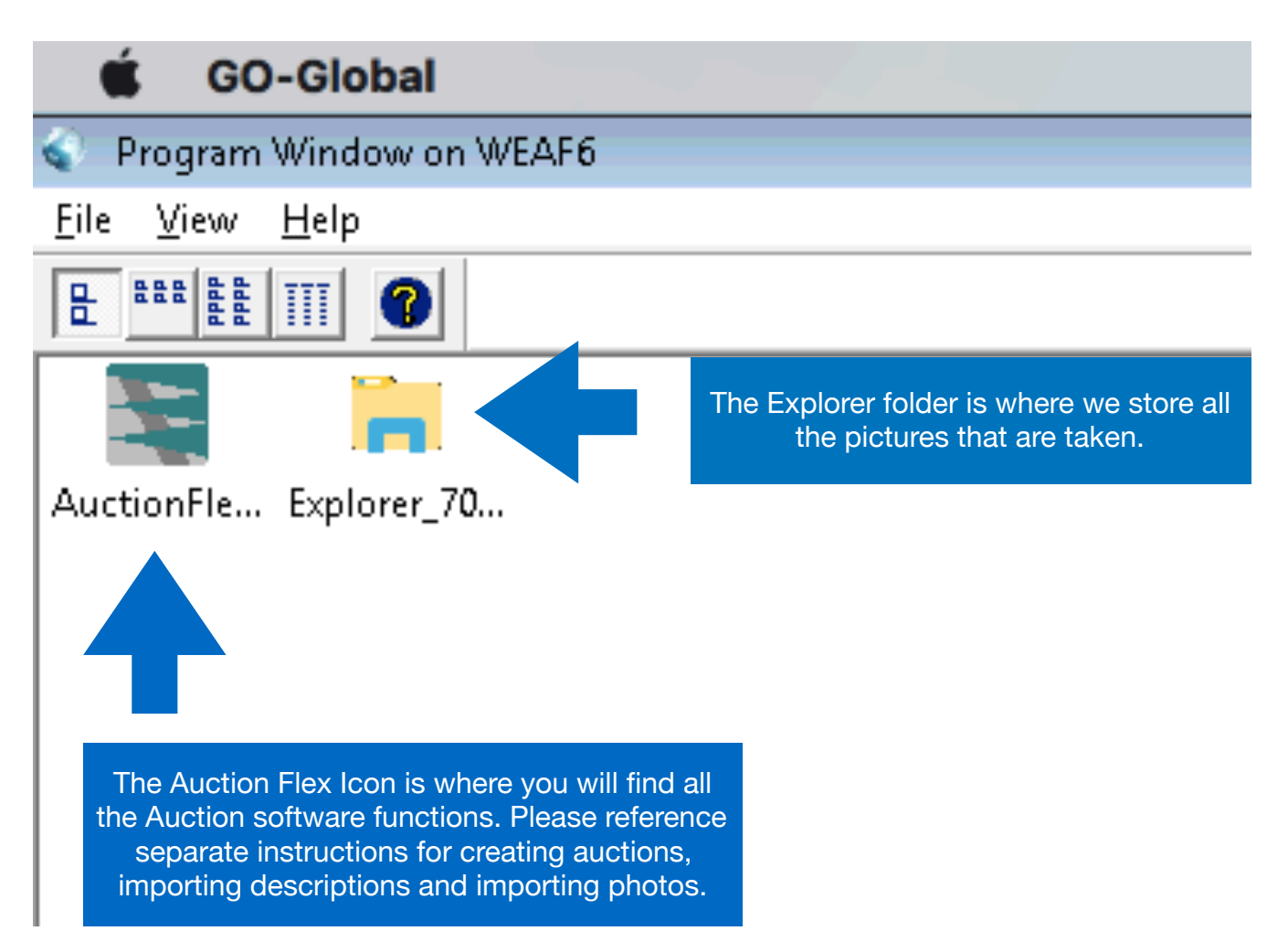

### DEFINITIONS

The Cloud - Our web based client that contains the Auction Flex software we use to build and host auctions

AuctionFlex - The software we use to build the catalogs and manage auction functions, customer database and invoicing

HiBid - The online bidding software we use to host and run the online auction